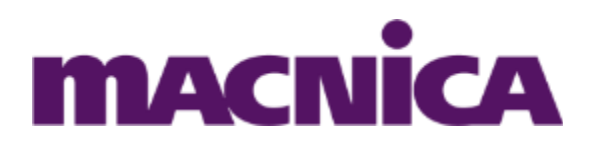

# BOM ツールの使い方マニュアル

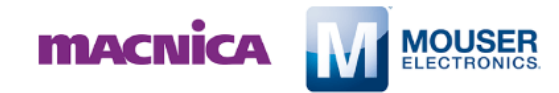

2019年8月

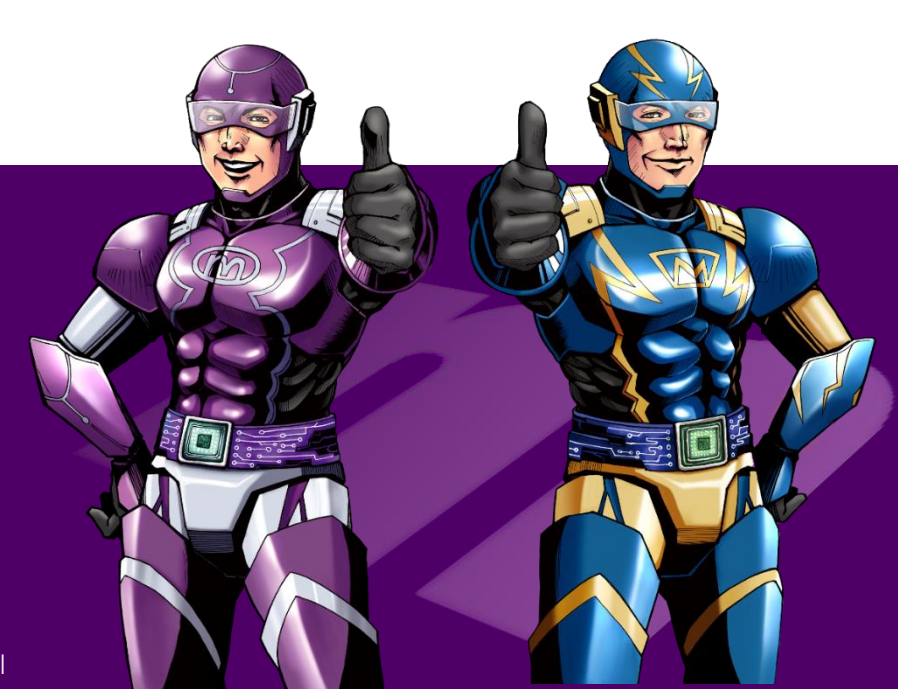

BOM ツールとは?

このマニュアルでは、BOMツールの使い方と便利な機能をご紹介します。

## BOM ツールとは?

- BOM (部品表) を一括で取り込んで、価格・在庫状況の確認や購入が できる機能
- \*BOM ツールの利用には、予め、My Mouser への登録が必要です。

## BOM リストでできること

- BOM の取込 (型番のコピー&ペーストも可)
- 価格・在庫状況の確認
- 一括購入 (一部製品のみの購入も可能)
- o BOMの管理、再購入
- データのエクスポート

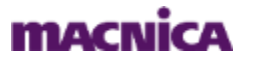

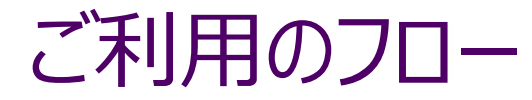

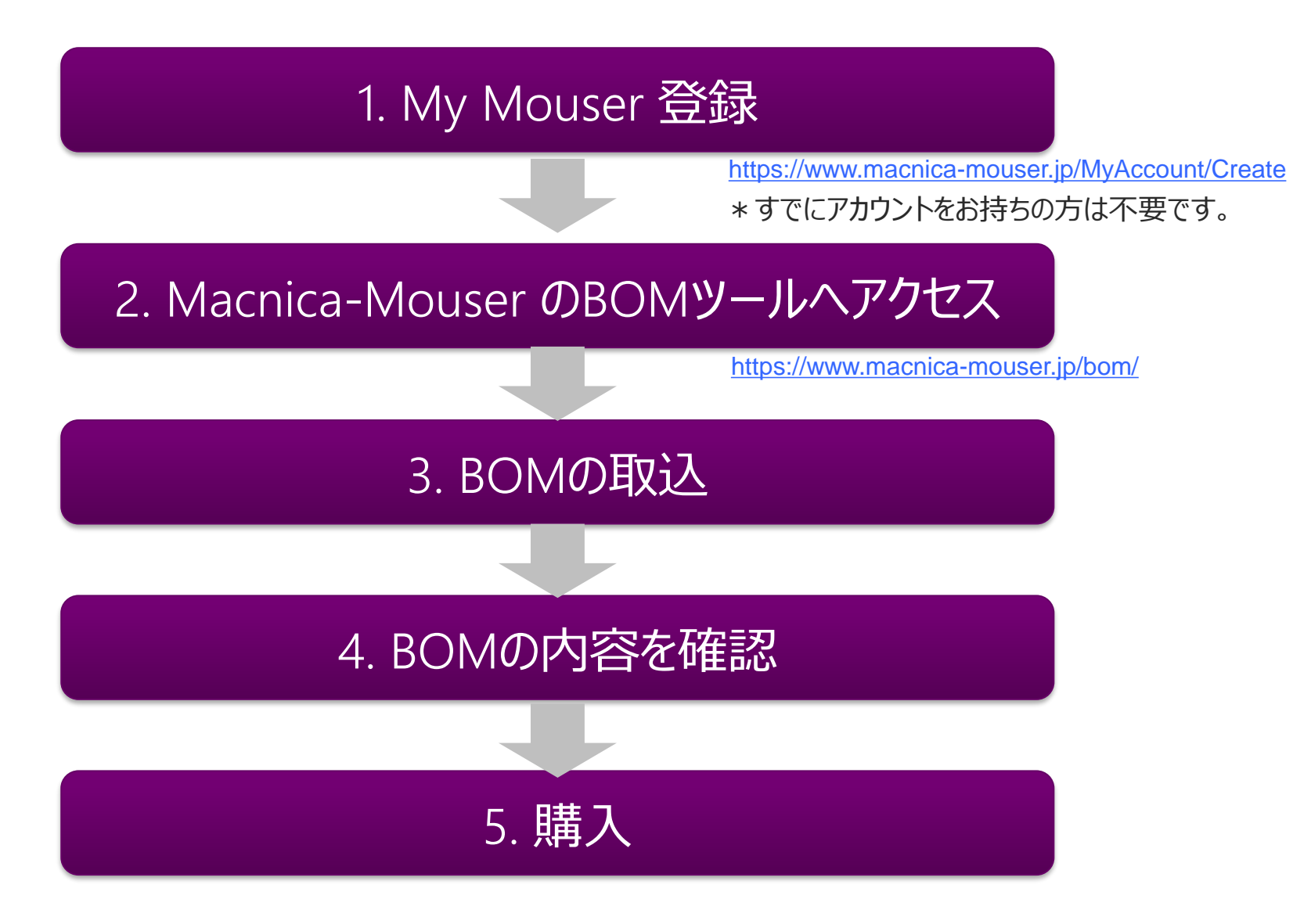

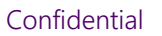

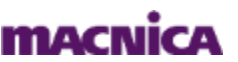

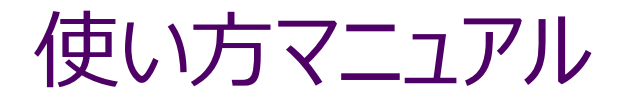

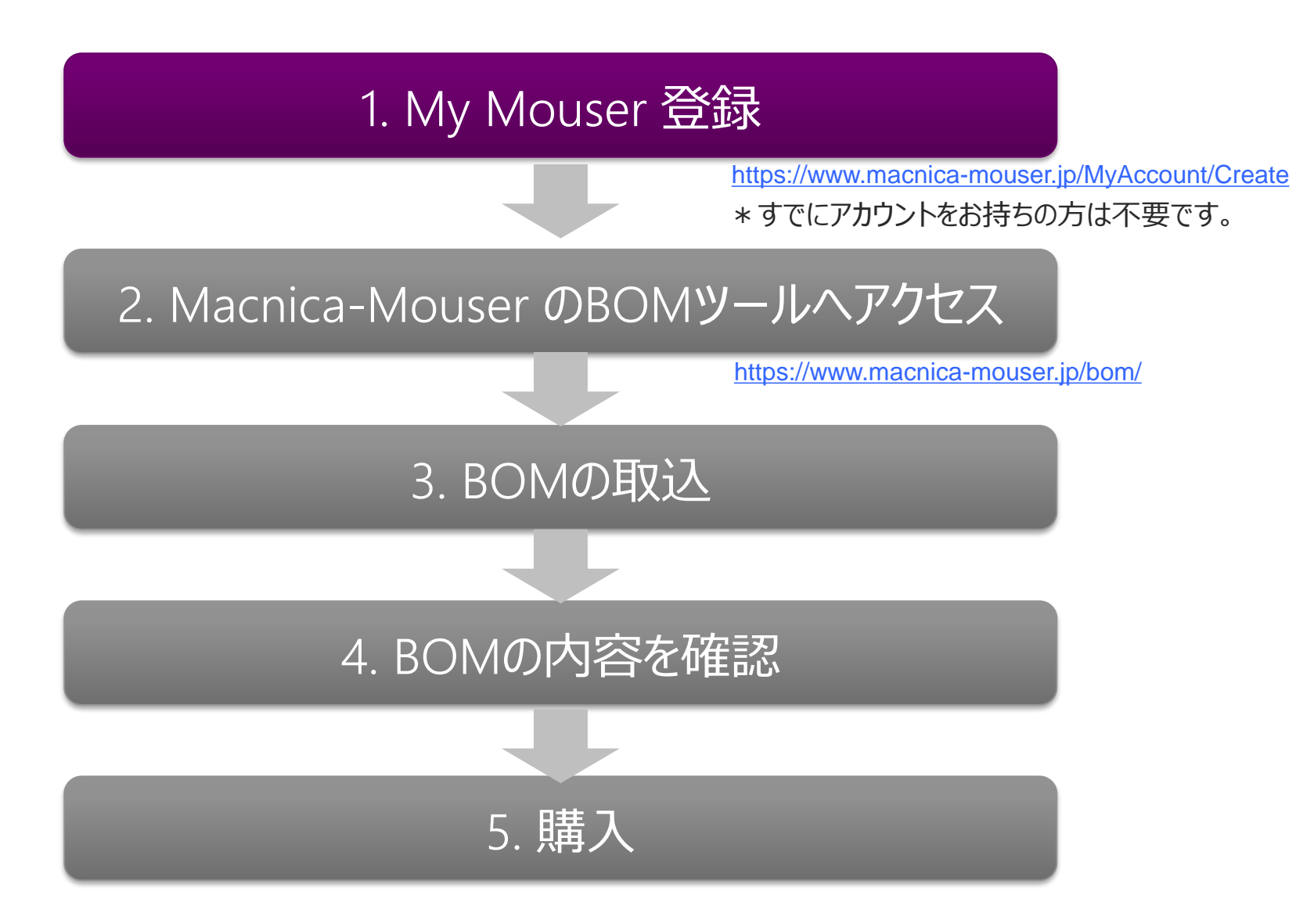

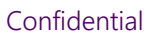

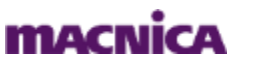

## 1. My Mouser 登録 (すでにアカウントをお持ちの方は不要)

• My Mouser 登録ページにアクセス

アクセス方法①:以下のURLを直接入力

https://www.macnica-mouser.jp/MyAccount/Create

アクセス方法②: Macnica-Mouser Top ページからアクセス

Macnica-Mouser Top ページ > アカウントと注文 > <u>ここからスタート</u>をクリック

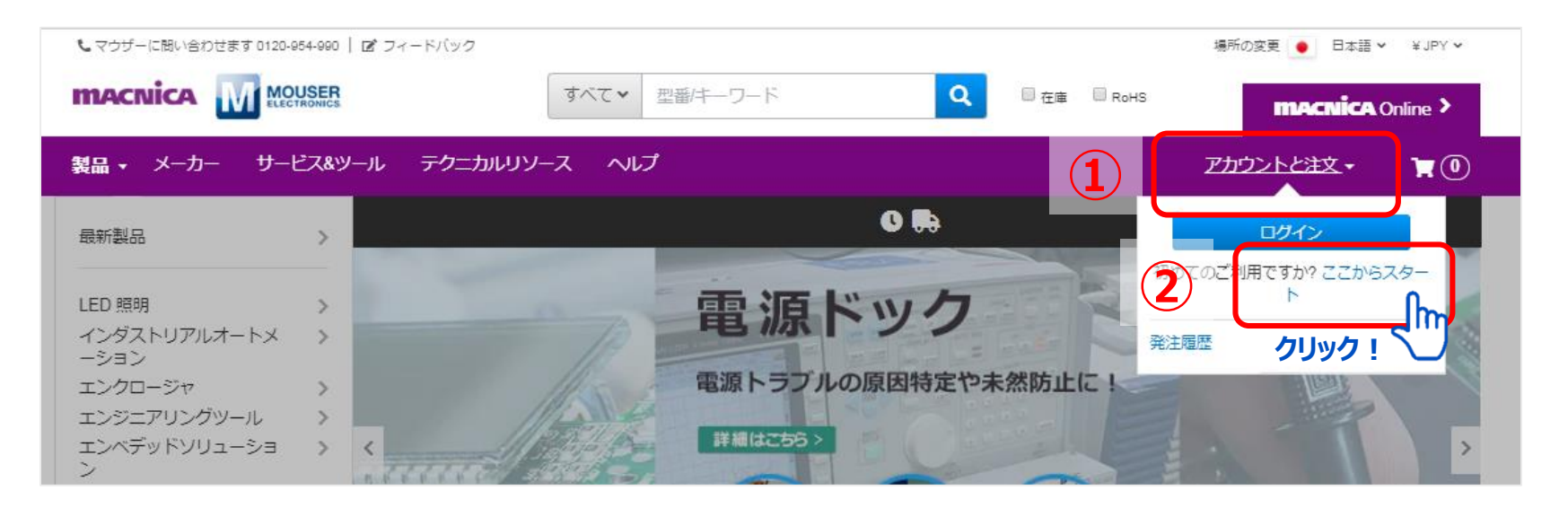

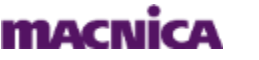

5

## 1. My Mouser 登録 (すでにアカウントをお持ちの方は不要)

| • すべての項目を | 入力し、アカウントの作成をクリック                                                                                    |
|-----------|----------------------------------------------------------------------------------------------------|
|           | My Mouserアカウントを作成するには、次のフォームに入力してください。 * すべての項目が入力必須です 国* 日本 * 名*                                    |
|           | ☆                                                                                                    |
|           | 電子メールアドレス*<br>アカウントを作成するために、アクセスできる電子メールアドレスを入<br>カしてください。注文または請求には別の電子メールアドレスを使用で<br>きます。<br>フーザータ* |
|           | ユーリー名<br>お好きなユーザー名をご登録ください。<br>パスワード*                                                                |
|           |                                                                                                    |
|           | □ 私はMouserの利用規約とプライバシーポリシーに同意します。*<br>マウザーのお客様の個人情報取扱いについては、弊社のプライバシーセンター for more information.      |
|           | 20021001日本   クリックで登録元了!                                                                              |

Confidential

6

macnica

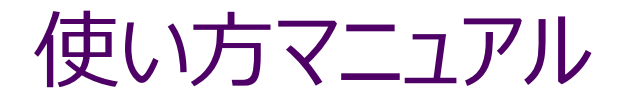

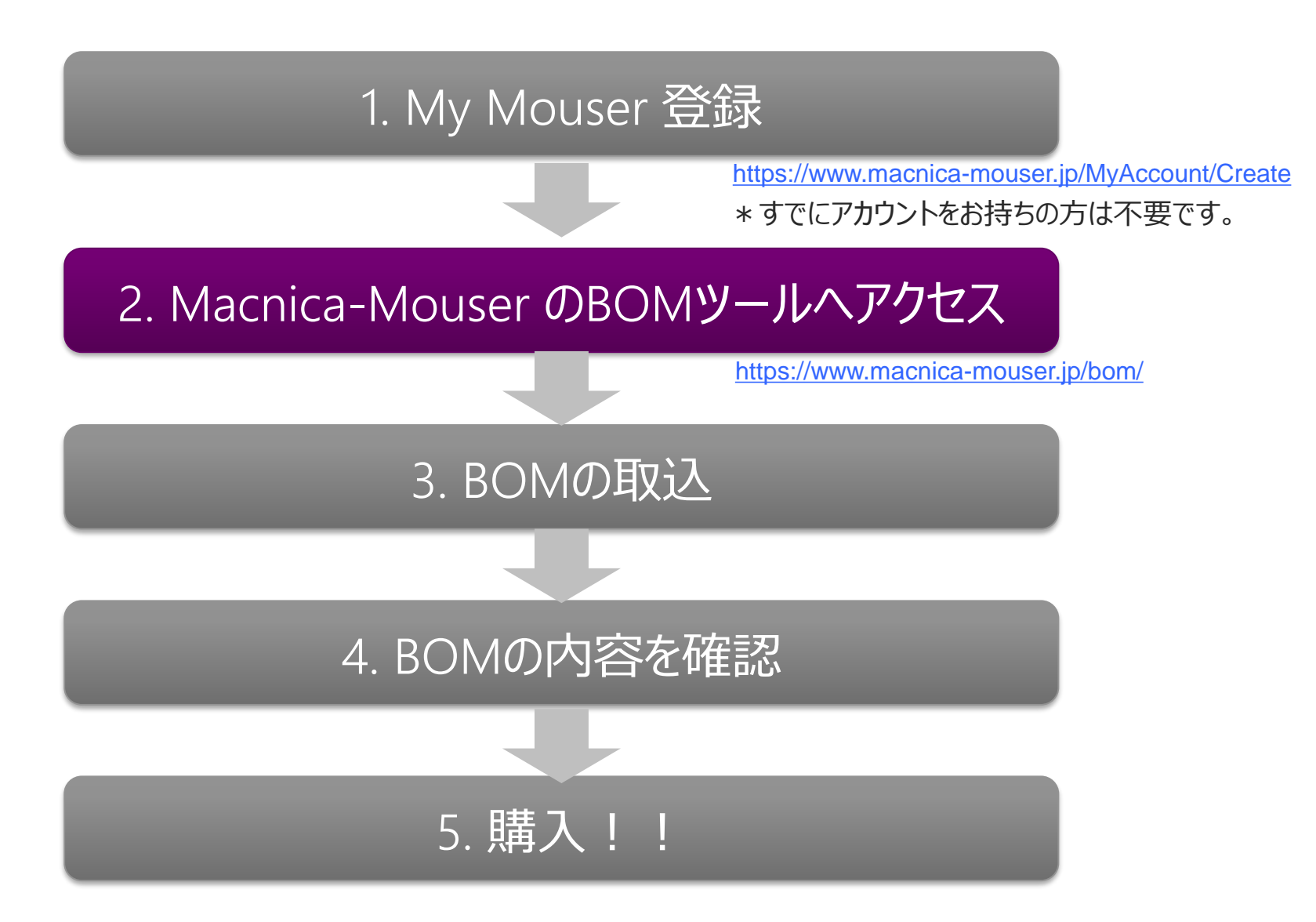

Confidential

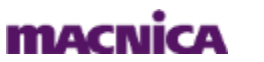

# 2. Macnica-Mouser のBOMツールへアクセス

• アクセス方法は以下の2種類

アクセス方法①:以下のURLを直接入力

https://www.macnica-mouser.jp/bom/

#### アクセス方法②: Macnica-Mouser Top ページからアクセス

## Macnica-Mouser Top ページ > サービス&ツール > BOM ツールをクリック

<Macnica-Mouser Top ページ>

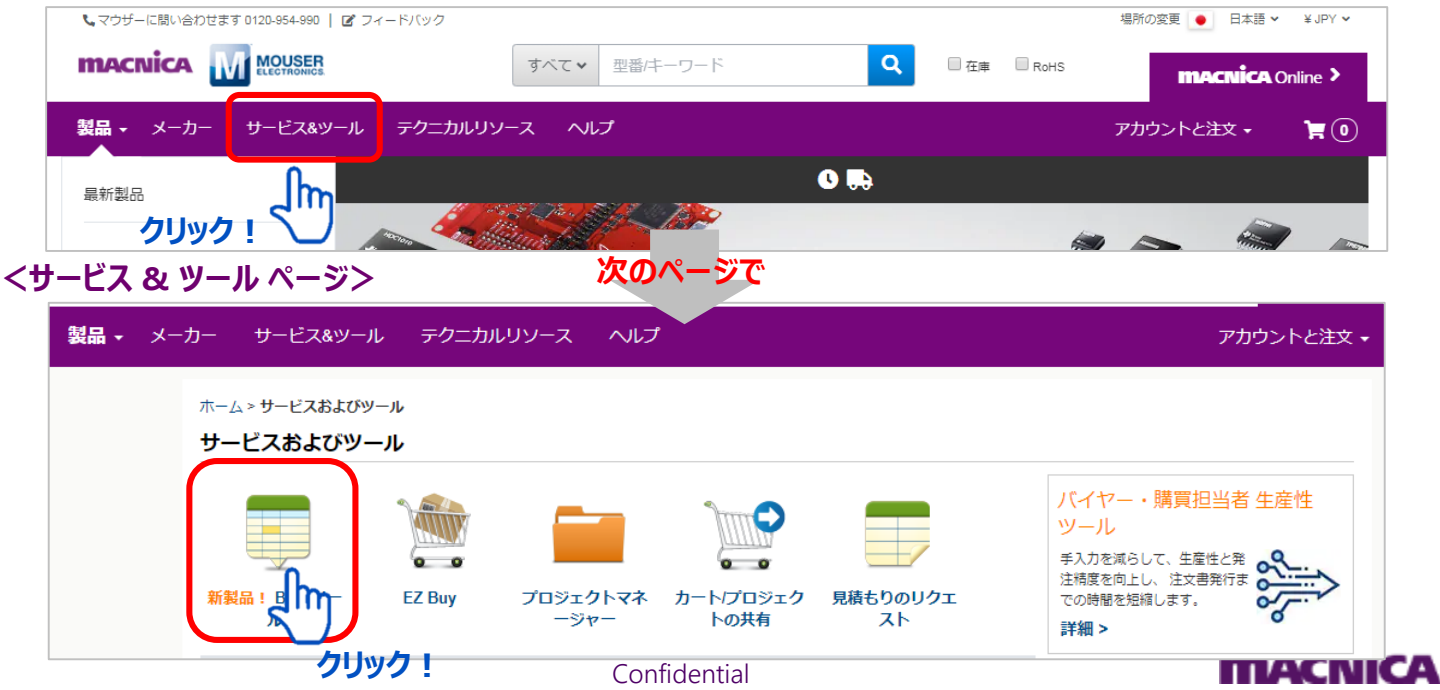

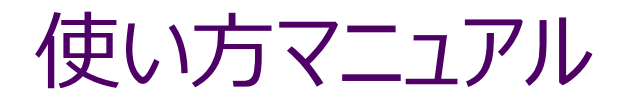

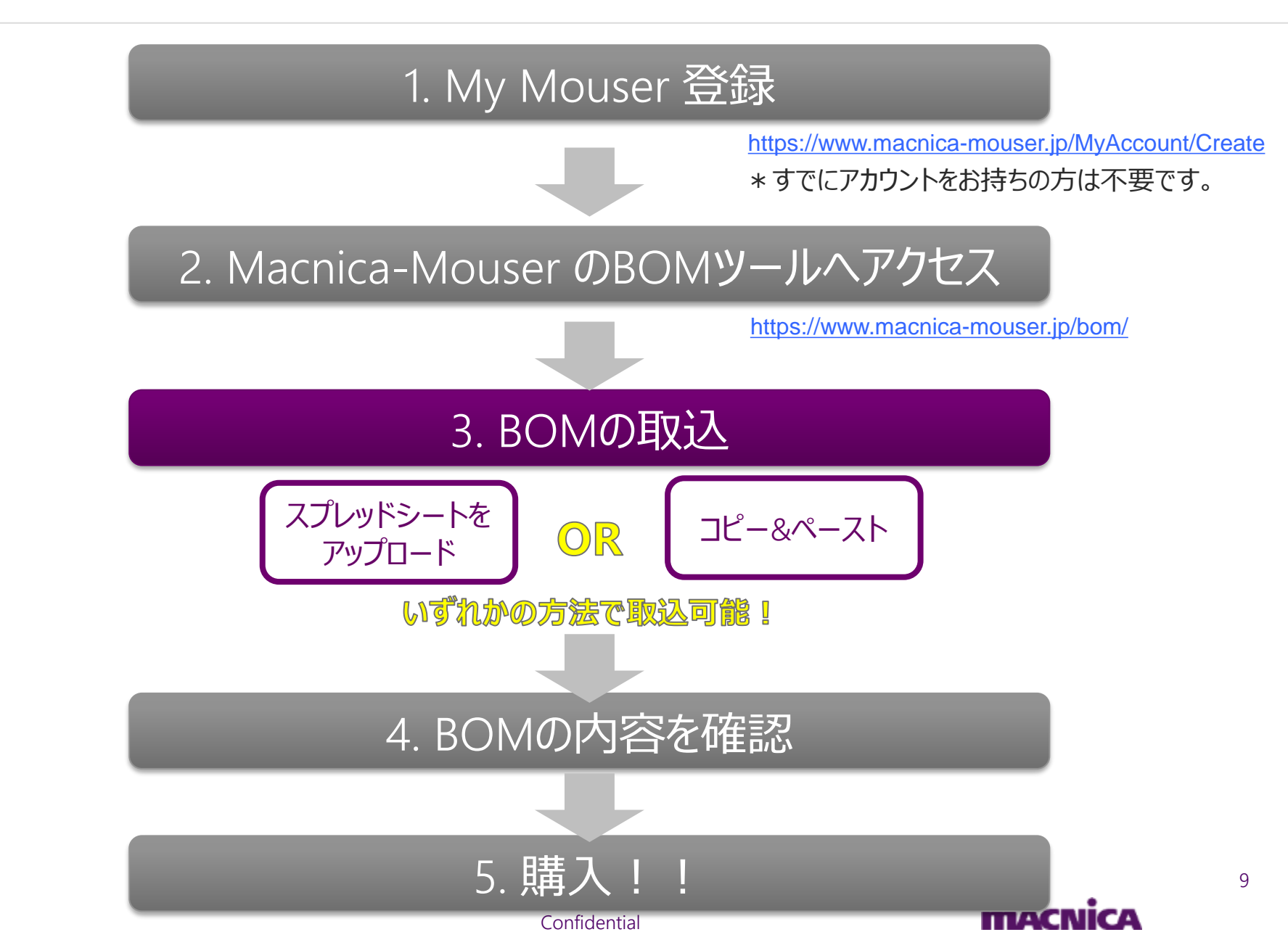

# 3. BOM の取込

BOM の取込方法は以下の2種類

 スプレッドシートをアップロード
 コピー&ペースト

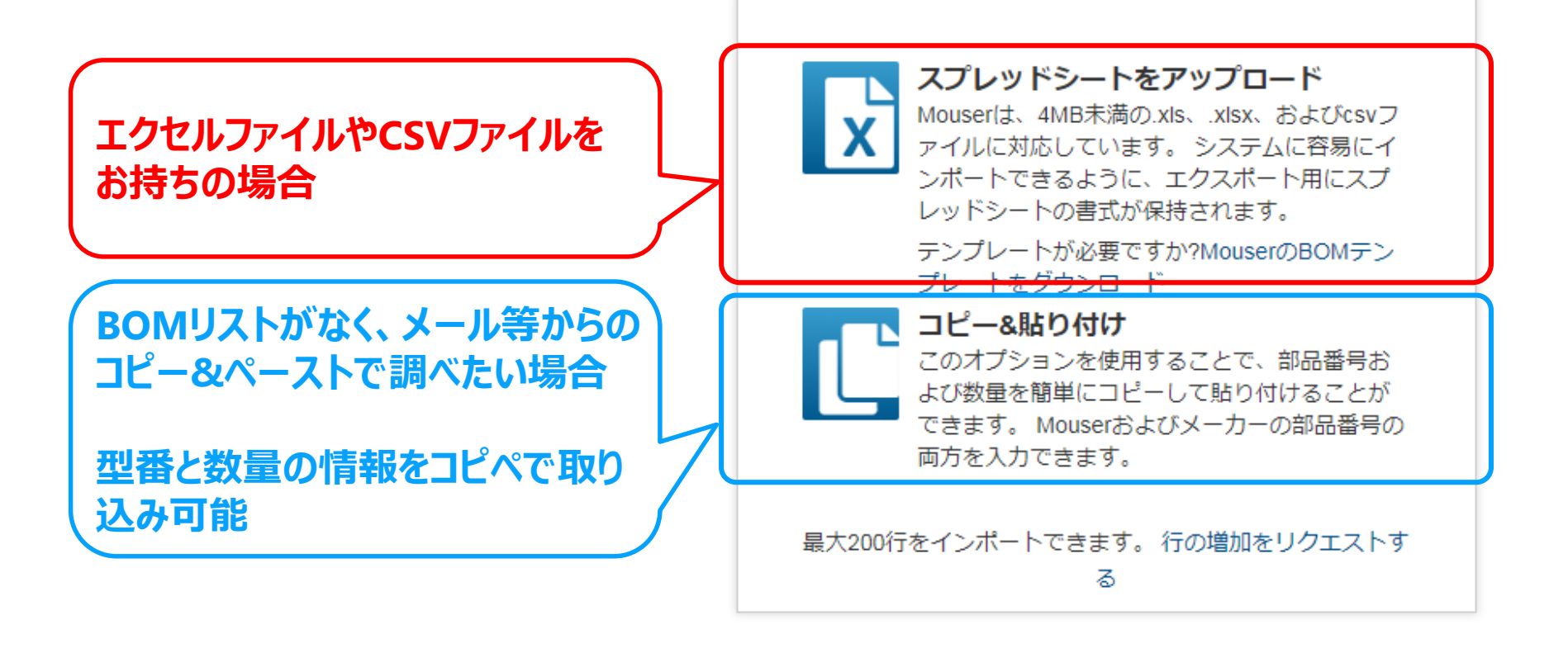

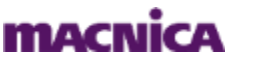

BOMの取込方法① スプレッドシートをアップロードする方法

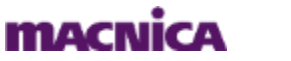

11

3-1. BOM の取込: スプレッドシートをアップロード

• 「スプレッドシートをアップロード」をクリック

| 部品表(BOM)ツール |                                                                                                    | BOMフィードバック   ヘルプ |
|-------------|----------------------------------------------------------------------------------------------------|------------------|
|             | BOMをどのようにインポートしますか?                                                                                                    | 保存済みBOMを表示       |
|             | <ul> <li>スプレッドシートをアップロード</li> <li>Muserは、4MB未満のxks、xlsx、およびcsv7,<br/>アイルに対応しています。システムに容易にな<br/>ンボートできるように、エクスポート用にスプレットシートの書式が保持されます。</li> <li>アプレートが必要ですか?Mouser</li> <li>アプレートが必要ですか?Mouser</li> <li>アプレートが必要ですか?Mouser</li> <li>アプレートが必要ですか?Mouser</li> <li>アプレートが必要ですか?Mouser</li> <li>アプレートが必要ですか?Mouser</li> <li>アプレートが必要ですか?Mouser</li> <li>アプレートが必要ですか?Mouser</li> <li>アプレートが必要ですか?Mouser</li> <li>アプレートが必要ですか?Mouser</li> <li>アプレートが必要ですか?Mouser</li> <li>アプレートが必要ですか?Mouser</li> <li>アプレートが必要ですか?Mouser</li> <li>アプレートが必要ですか?Mouser</li> <li>アプレートをダウンロード</li> <li>アプレートをダウンロード</li> <li>アプレートをダウンロード</li> <li>アプレートをダウンロード</li> <li>アプレートをダウンロード</li> <li>アプレートが必要ですか?Mouser</li> <li>アプレートをダウンロード</li> <li>アプレートをダウンロード</li> <li>アプレートの書式が保持されます。</li> <li>アプレートをダウンロード</li> <li>アプレートを受けたいます。</li> <li>アプレートを受けたいます。</li> <li>アプレートを受けたいます。</li> <li>アプレートを受けたいます。</li> <li>アプレートを受けたいます。</li> <li>アプレートを受けたいます。</li> <li>アプレートを受けたいます。</li> <li>アプレートを受けたいます。</li> <li>アプレートを受けたいます。</li> <li>アプレートをするの</li> <li>アプレートをしたいます。</li> <li>アプレートをしたいます。</li> <li>アプレートをしたいます。</li> <li>アプレートをしたいます。</li> <li>アプレートをしたいます。</li> <li>アプレートをしたいます。</li> <li>アプレートをしたいます。</li> </ul> | שי <b>לי צ</b>   |

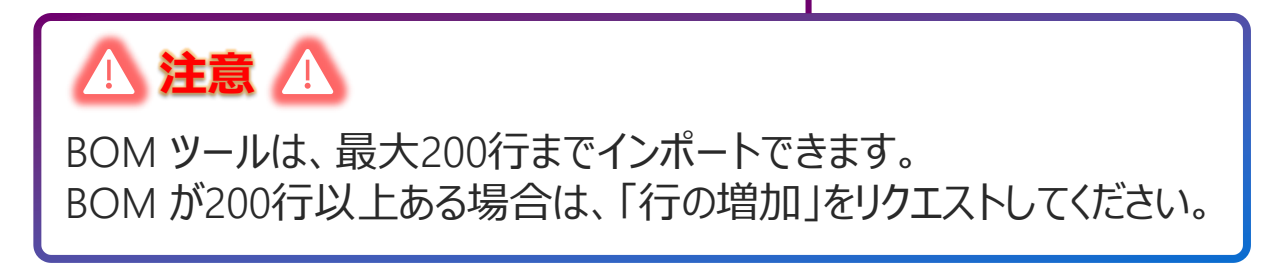

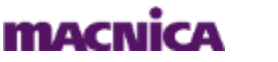

12

3-1. BOM の取込: スプレッドシートをアップロード

• 対象ファイルを選択し、「アップロードボタン」をクリック

| アップロード マッと                           | さング オプション                                                                                                    |
|--------------------------------------|----------------------------------------------------------------------------------------------------|
| <ol> <li>(1)</li> <li>(2)</li> </ol> | アップロードするファイルを選択: ファイルを選択 選択されていません Mouser(は、HMD未満の.Als、Also、およしCsvファイルに対 応しています。システムに容易にインボートできるよう に、エクスボート用にスプレッドシートの書式が保持されま た アンプレートが必要ですか?MouserのBOMテンプレー グウンロード |

• 以下の表示がでたら、アップロード完了! 💌 をクリック

| ファイルが正常にアップロードされました |             |  |
|---------------------|-------------|--|
|                     |             |  |
|                     |             |  |
|                     | 戻る<br>力しw力し |  |

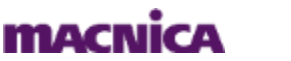

3-1. BOM の取込: スプレッドシートをアップロード

 アップロードしたBOMリストのデータが表示されるので、メーカー 型番の列の『データタイプを選択』で "Mfr部品番号" を選択

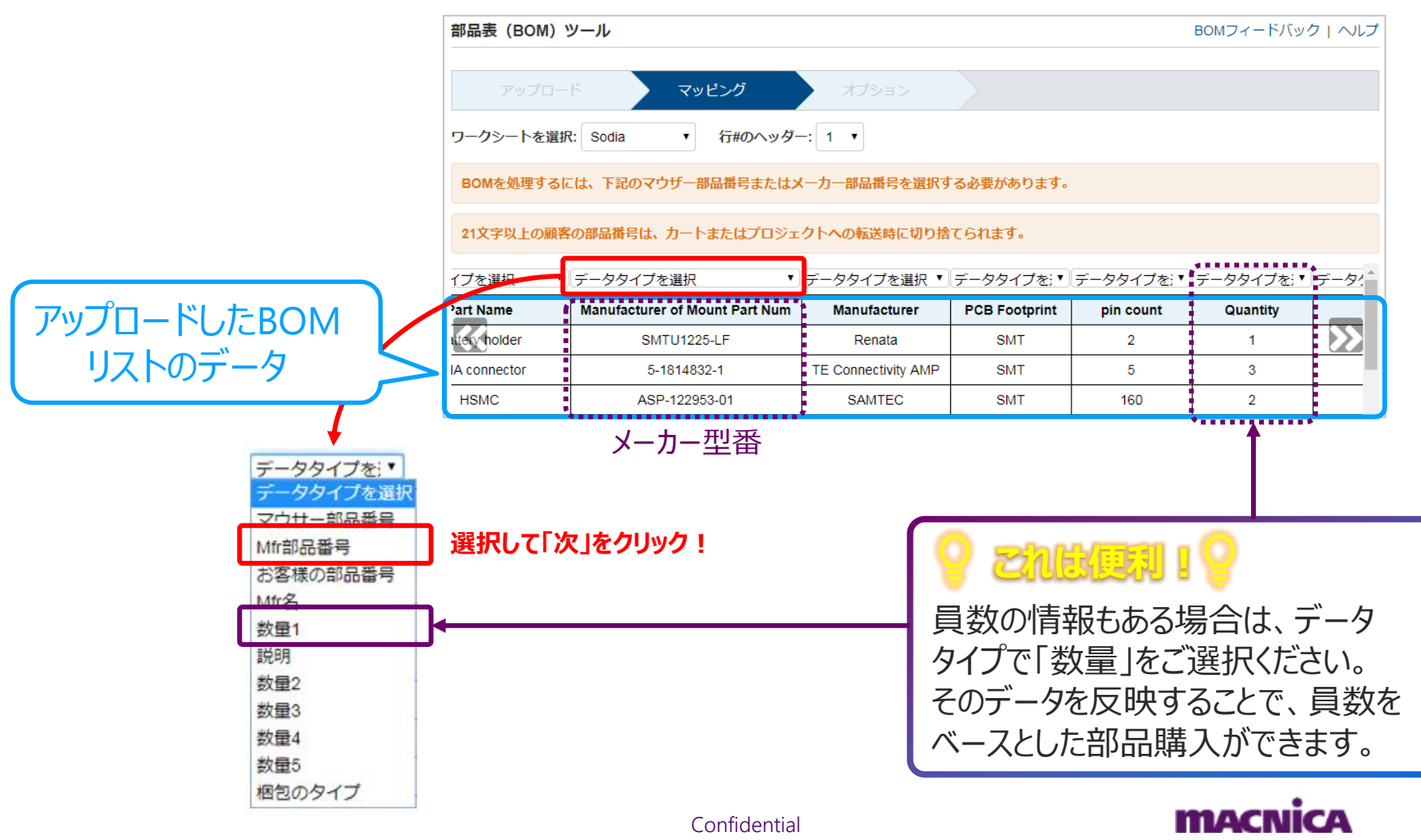

3-1. BOM の取込: スプレッドシートをアップロード

- オプションを設定し、BOMを処理するをクリック
  - BOM名の入力 (お好きな名称をご入力ください)
  - 通貨の選択 (日本円 or 米国ドル)
  - RoHS品のみにしたい場合は、最後の設問は「はい」を選択

| マイオプションを設定する:<br>BOM名:<br>sodia_board_BOM_revC - 2019_07_31 - 02:02<br>通貨:<br>日本円 ▼<br>結果にRoHS準拠の製品のみが含まれていますか? (詳細) | <ul> <li>▲ 注意 ▲</li> <li>ご選択いただく通貨によって、インコタームズが変わります。</li> <li>● 日本円:<br/>インコタームズ:発注時に消費税が加算されたDDP<br/>(¥6,000 を超えるご注文は通常、発送無料となります)</li> </ul> |
|----------------------------------------------------------------------------------------------------|----------------------------------------------------------------------------------------------------|
| © はい © いいえ<br>戻る BOMを処理する<br>クリック !                                                                                  | ● 米国ドル:<br>インコタームズ:FCA (発送場所)<br>関税、通関手数料、消費税は、商品お届け時にお支払いください。<br>(\$50 を超えるご注文は通常、発送無料となります)                                                  |

結果が表示されたら、BOMの取込は完了!
 (数分かかる場合があります)

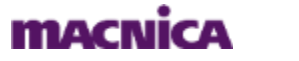

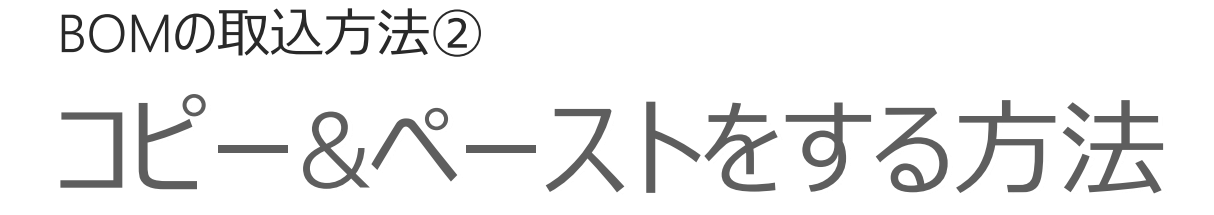

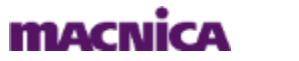

16

3-2. BOM の取込: コピー&ペースト

クリック

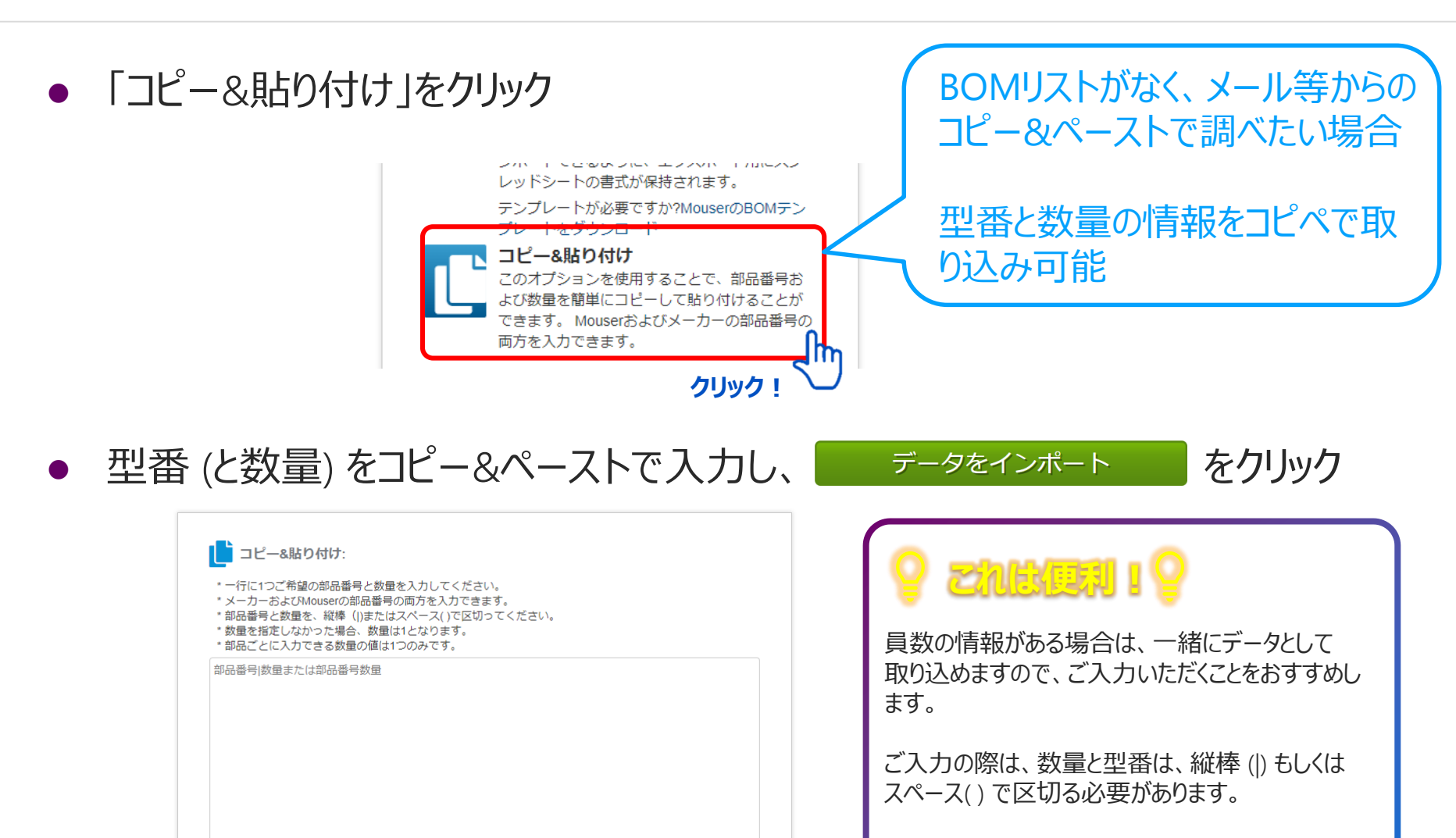

型番が複数個ある場合は、エクセルなどでデータを あらかじめ作成したほうがラクに取り込めます。

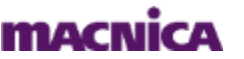

17

3-2. BOM の取込: コピー&ペースト

- オプションを設定し、BOMを処理するをクリック
  - BOM名の入力 (お好きな名称をご入力ください)
  - 通貨の選択 (日本円 or 米国ドル)
  - RoHS品のみにしたい場合は、最後の設問は「はい」を選択

| マイオプションを設定する:<br>BOM名:<br>sodia_board_BOM_revC - 2019_07_31 - 02:02<br>通貨:<br>日本円 ▼<br>結果にRoHS準拠の製品のみが含まれていますか? (詳細)<br>● はい ● いいえ | <ul> <li>注意 へ</li> <li>ご選択いただく通貨によって、インコタームズが変わります。</li> <li>日本円:<br/>インコタームズ:発注時に消費税が加算されたDDP<br/>(¥6,000 を超えるご注文は通常、発送無料となります)</li> <li>米国ドル:<br/>インコタームズ:FCA (発送場所)</li> <li>関税 通関手数料 消費税は 商品お届け時にお支払いください。</li> </ul> |
|----------------------------------------------------------------------------------------------------|----------------------------------------------------------------------------------------------------|
| 反る<br>BOMを処理する<br>クリック!                                                                                                    | 関税、通関手数料、消費税は、商品お届け時にお支払いください。<br>(\$50 を超えるご注文は通常、発送無料となります)                                                                                                    |

結果が表示されたら、BOMの取込は完了!
 (数分かかる場合があります)

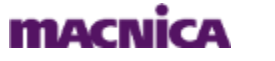

18

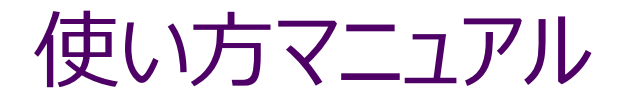

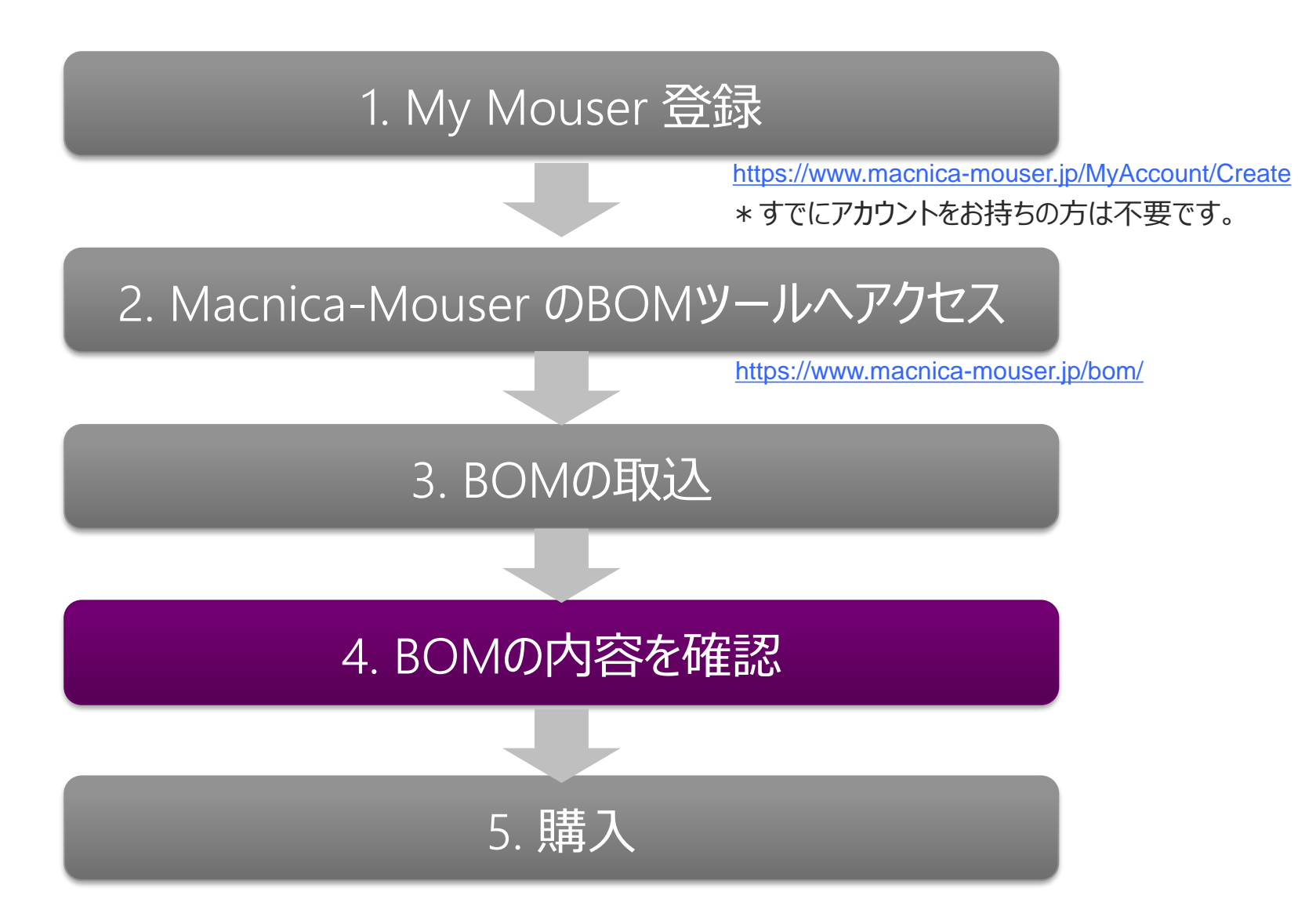

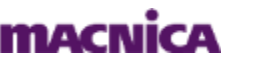

# 4. BOM の内容を確認

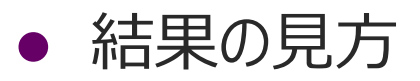

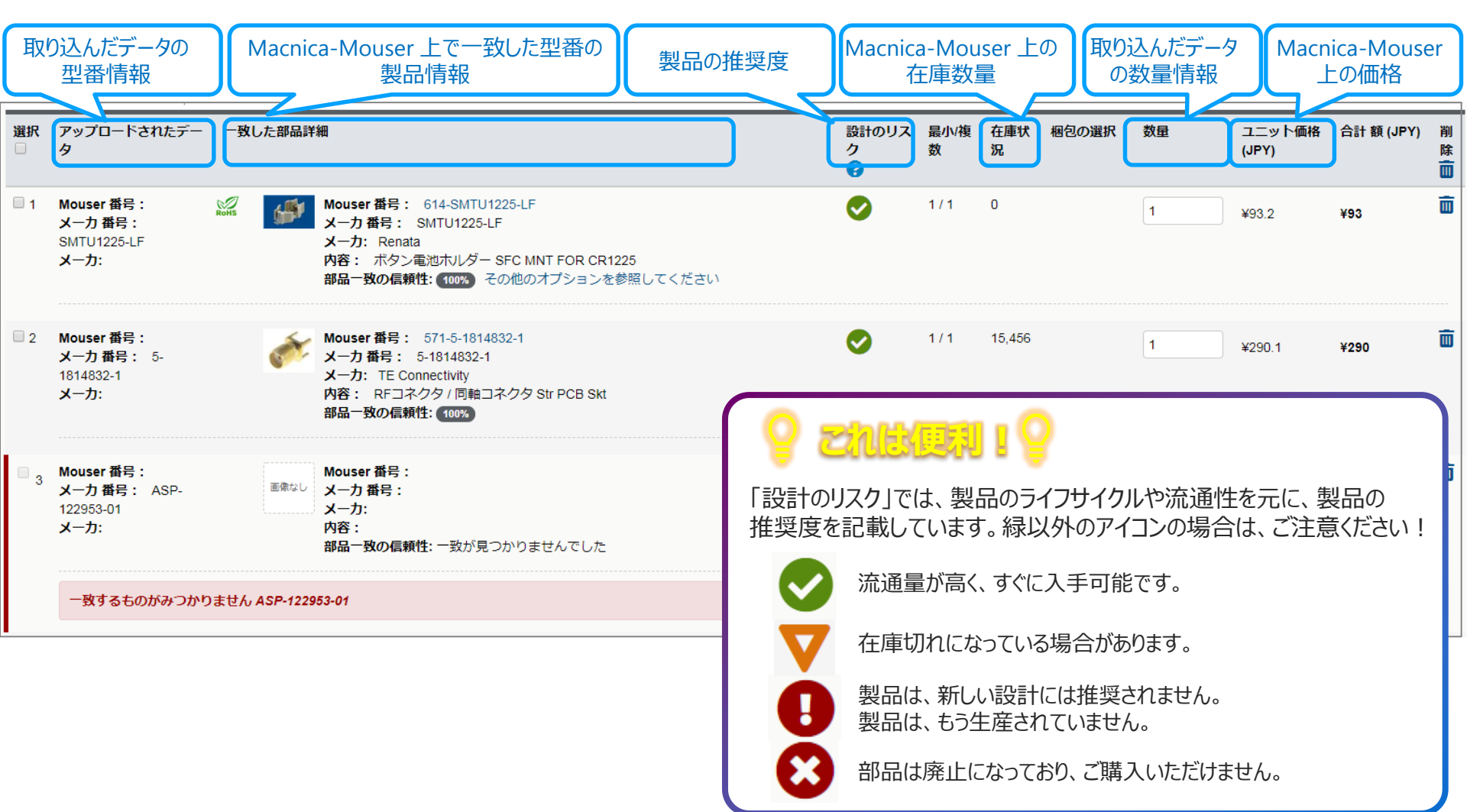

Confidential

MACNICA

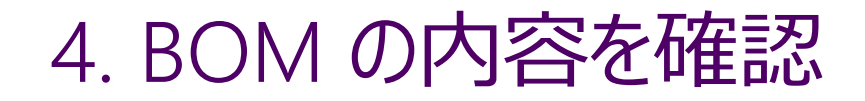

結果の見方 (注意点)

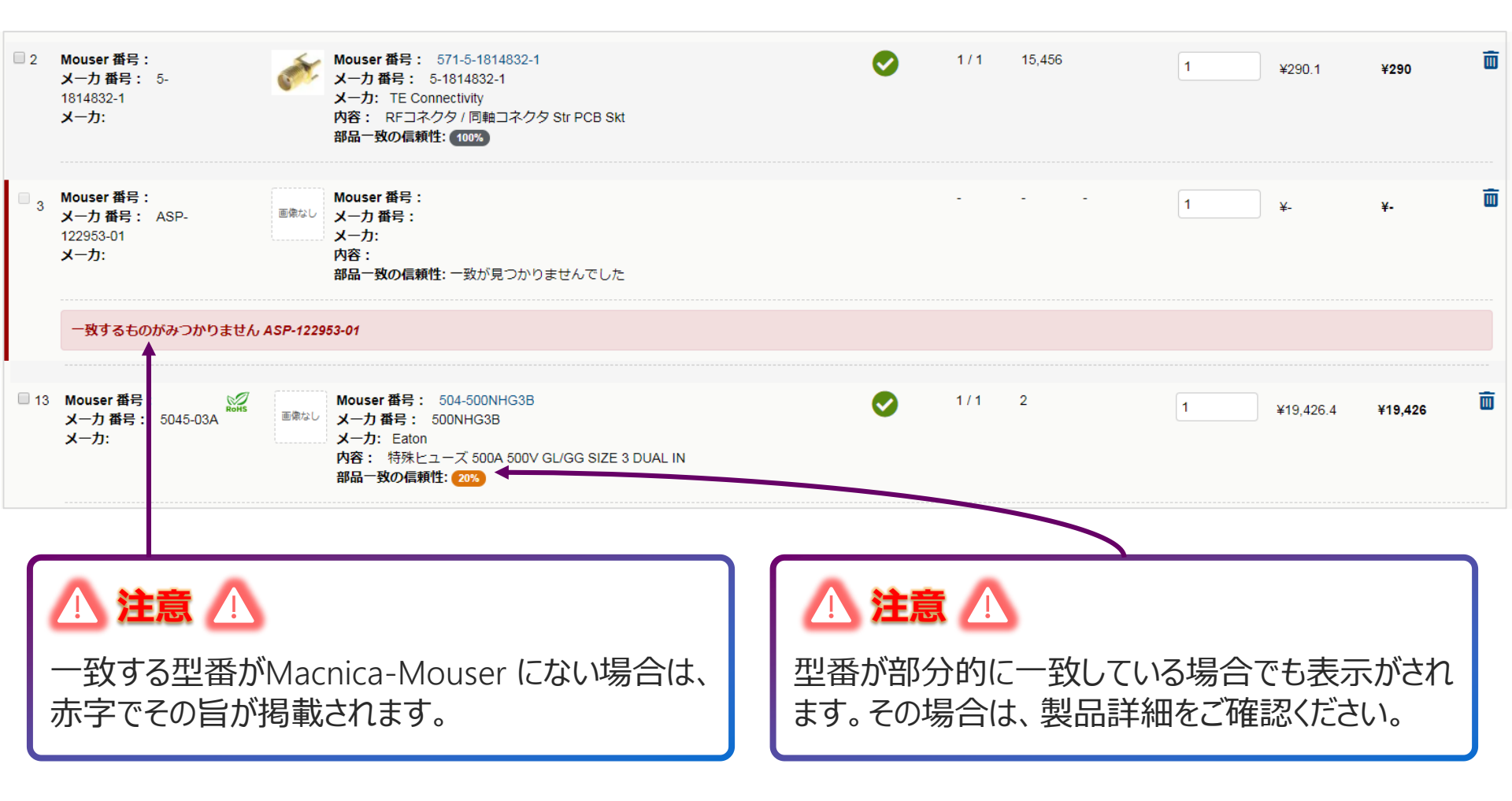

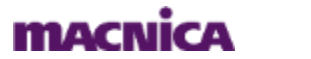

21

# 4. BOM の内容を確認

• 型番を削除したい場合は、「 🗰 (ごみ箱)」をクリック

#### 複数型番を一括で削除したい

該当型番のチェックボックスにチェックを入れて、\_\_\_\_\_ 画面右上のごみ箱をクリック

|                                                    |                                                                                                    |                                                                                                    |                                                                                                    |                                                                                                    |                                                                                                    |                                                                                                    |                                                                                                    |                                                                                                    |                                                                                                    | (                                                                                                    |
|----------------------------------------------------|----------------------------------------------------------------------------------------------------|----------------------------------------------------------------------------------------------------|----------------------------------------------------------------------------------------------------|----------------------------------------------------------------------------------------------------|----------------------------------------------------------------------------------------------------|----------------------------------------------------------------------------------------------------|----------------------------------------------------------------------------------------------------|----------------------------------------------------------------------------------------------------|----------------------------------------------------------------------------------------------------|----------------------------------------------------------------------------------------------------|
| アップロードされたデー<br>タ                                   | 一致した部品詳                                                                                                    | 細                                                                                                    | 設計のリス<br>ク<br>?                                                                                                    | 最小/複<br>数                                                                                                    | 在庫状<br>況                                                                                                    | 梱包の選択                                                                                                    | 数量                                                                                                    | ユニット価格<br>(JPY)                                                                                                    | 合計 額 (JPY)                                                                                                    | 除<br>面                                                                                                    |
| Mouser 番号: で<br>メーカ 番号: ***<br>SMTU1225-LF<br>メーカ: | ын                                                                                                    | Mouser 番号: 614-SMTU1225-LF<br>メーカ番号: SMTU1225-LF<br>メーカ: Renata<br>内容: ボタン電池ホルダー SFC MNT FOR CR1225<br>部品一致の信頼性: 100% その他のオプションを参照してください                                                                                                    | ⊘                                                                                                    | 1/1                                                                                                    | 0                                                                                                    |                                                                                                    | ● 1                                                                                                    | ¥93.2<br>¥93.2                                                                                                    | ¥93<br>¥93                                                                                                    | Ō                                                                                                    |
| Mouser 番号:<br>メーカ 番号: 5-<br>1814832-1<br>メーカ:      | <u>é</u> *:                                                                                                    | Mouser 番号: 571-5-1814832-1<br>メーカ 番号: 5-1814832-1<br>メーカ: TE Connectivity<br>内容: RFコネクタ / 同軸コネクタ Str PCB Skt<br>部品一致の信頼性: 100%                                                                                                    | •                                                                                                    | 1/1                                                                                                    | 15,171                                                                                                    |                                                                                                    | 3                                                                                                    | ¥290.1<br>¥290.1                                                                                                    | ¥870<br>¥870                                                                                                    | Ō                                                                                                    |
| Mouser 番号:<br>メーカ 番号: ASP-<br>122953-01<br>メーカ:    | 画像なし                                                                                                    | Mouser 番号:<br>メーカ 番号:<br>メーカ:<br>内容:<br>部品一致の信頼性: 一致が見つかりませんでした                                                                                                    |                                                                                                    | -                                                                                                    | -                                                                                                    | -                                                                                                    | 1                                                                                                    | ¥-                                                                                                    | ¥-                                                                                                    |                                                                                                    |
| 一致するものがみつかりま                                       | ミせん ASP-1229                                                                                                    | 53-01                                                                                                    | 型番                                                                                                    | 毎(ā                                                                                                    | じ削り                                                                                                    | 余したし                                                                                                    |                                                                                                    | + 611                                                                                                    |                                                                                                    |                                                                                                    |
|                                                    | アップロードされたデータ         Mouser 番号:         メーカ番号:         SMTU1225-LF         メーカ:         Mouser 番号:         メーカ番号:         メーカ番号:         バーカ番号:         メーカ番号:         メーカ番号:         メーカ:         Mouser 番号:         メーカ:         Mouser 番号:         メーカ:         Mouser 番号:         メーカ:         -数するものがみつかりま | アップロードされたデー       一致した部品詳述         タ       Mouser 番号:         メーカ番号:       ジェーン         SMTU1225-LF       ジェーン         メーカ:       ジェーン         Mouser 番号:       ジェーン:         メーカ番号:       ジェーン:         Mouser 番号:       ジェーン:         メーカ:       ジェーン:         Mouser 番号:       シェーン:         メーカ:       三番にし         メーカ:       三番にし         メーカ:       三番にし         ー数するものがみつかりません ASP-1229 | アップロードされたデー -致した部品詳細<br>タ           Mouser 番号:<br>メーカ番号:<br>SMTU1225-LF<br>メーカ番号:<br>メーカ:         Mouser 番号:<br>ビン・カ番号:<br>メーカ:<br>Mouser 番号:<br>シーカ:<br>Mouser 番号:<br>シーカ:<br>SFC MNT FOR CR1225<br>部品一致の偏頼性:<br>(100%)         その他のオブションを参照してください           Mouser 番号:<br>メーカ 番号:<br>メーカ 番号:<br>メーカ 番号:<br>メーカ:<br>ビビビビビビビビビビビビビビビビビビビビビビビビビビビビビビビビビビビビ | $P = y \neg D - F i 2 h h c F = - g l h h h user # H hBit 0 l h o l h c f f f f f f f f f f f f f f f f f f$ | アップロードされたデー       一致した部品詳細       設計のリス<br>ク       副小様<br>数         Mouser 番号:       メーカ番号:       60       1/1         メーカ番号:       メーカ番号:       SMTU1225-LF<br>メーカ:       マーカ:       1/1         Mouser 番号:       メーカ:       内容:       ボクン電池ボルダー SFC MNT FOR CR1225<br>部品一致の信頼性:       1/1         Mouser 番号:       メーカ:       Renata       アク:       1/1         メーカ:       Mouser 番号:       571-5-1814832-1       ジー       1/1         メーカ 番号:       5-1814832-1       メーカ:       ジー       1/1         メーカ:       ビン       Mouser 番号:       メーカ:       ビン       1/1         メーカ:       ビン       アジスクタ (同軸コネクタ Str PCB Skt<br>部品一致の信頼性:       ジー       1/1         Mouser 番号:       メーカ 番号:       メーカ 番号:       -       -         メーカ 番号:       メーカ 番号:       メーカ 番号:       -       -         メーカ 番号:       メーカ 番号:       メーカ 番号:       -       -         メーカ:       ビン       アン・カ 番号:       -       -         メーカ:       ビン       アン:       アン:       -         メーカ:       ビン       アン:       -       -         メーカ:       ビン       アン:       アン:       -         メーカ:       < | アップロードされたデー       一致した部品詳細       設計のリス       扱小様       在趣林         タ       ジ       ジ       < | アップロードされたデー       一数した部品詳細       設計のリス       副小油       在庫状       昭谷の選択         タ       ジ       説       記書のリス       夏小油       在庫状       昭谷の選択         メーカ 語号:       メーカ 語号:       SMTU1225-LF       メーカ語       SMTU1225-LF       ジ       1/1       0         メーカ 語号:       メーカ 語号:       SMTU1225-LF       メーカ 語号:       SMTU1225-LF       ジ       1/1       0         メーカ:       ビーン・フカ語号:       ST15-1614832-1       ジ       ジ       1/1       0         メーカ 語号:       ケンーカ 語号:       5-1514432-1       メーカ 語号:       メーカ 活号:       メーカ         メーカ 語号:       メーカ 語号:       5-1614832-1       メーカ:       ビージ びゅうの       1/1       15.171         Mouser 語号:       メーカ 語号:       ケパーニャロック 分:       アロック の       アロック の       1/1       15.171         メーカ:       ビージ びゅう ご       アロック の       アロック の       アロック の       1/1       15.171         Mouser 語号:       メーカ:       ビーシーカ 語号:       メーカ:       アロック の       アロック の       アロック の         メーカ:       ビーシーカ 語号:       メーカ:       アロック の       アロック の       アロック の       アロック の         1/1       1/1       1/1       1/1       1/1       1/1       1/1 | アップロードされたデー<br>タ       一致した部品詳細       設計のリス<br>文       記小准<br>文       企事状<br>及       留色の選択<br>及       数量         Mouser 番号:<br>メーカ番号:<br>メーカま:<br>メーカ:<br>・       ・       ・       ・       1       ・       1       ・       1       ・       1       ・       1       ・       1       ・       1       ・       1       ・       1       ・       1       ・       1       ・       1       ・       1       ・       1       ・       1       ・       1       ・       1       ・       1       ・       1       ・       1       ・       1       ・       1       ・       1       ・       1       ・       1       1       ・       1       1       1       ・       1       1       1       1       1       1       1       1       1       1       1       1       1       1       1       1       1       1       1       1       1       1       1       1       1       1       1       1       1       1       1       1       1       1       1       1       1       1       1       1       1       1       1       1       1       1       1       1 <td>アップロードされたデー 一致した部品評細       取した部品評細       取けの工 素中、 報報       税用       使用       エーリード株         ターカー商号:       メーカー商号:       メーカ・用号:       SMTU1/225-LF       メーカ:       マーク       1/1       0       1       ¥93.2         SMTU1/225-LF       メーカ:       Reads       アドロージョンの目前に、ののログリージョンの目前に、ののログリージョン</td> <td>アップロードされたデー       一致した部品詳細       設計のリス       配小様       在車林       相包の選択       数量       エーット 低格       合計 板(PPY)         Mouser 福号:       メーカ 高号:       メーカ 高号:       メーカ 高号:       メーカ 高号:       メーカ 高号:       メーカ 高号:       シーカ 高号:       シーカ:       シーカ:       シーカ:       シーカ:       シーカ:       シーカ:       シーカ:       シーカ:       シーカ:       シーカ:       シーカ:       シーカ:       シーカ:       シーカ:       シーカ:       シーカ:       シー</td> | アップロードされたデー 一致した部品評細       取した部品評細       取けの工 素中、 報報       税用       使用       エーリード株         ターカー商号:       メーカー商号:       メーカ・用号:       SMTU1/225-LF       メーカ:       マーク       1/1       0       1       ¥93.2         SMTU1/225-LF       メーカ:       Reads       アドロージョンの目前に、ののログリージョンの目前に、ののログリージョン | アップロードされたデー       一致した部品詳細       設計のリス       配小様       在車林       相包の選択       数量       エーット 低格       合計 板(PPY)         Mouser 福号:       メーカ 高号:       メーカ 高号:       メーカ 高号:       メーカ 高号:       メーカ 高号:       メーカ 高号:       シーカ 高号:       シーカ:       シーカ:       シーカ:       シーカ:       シーカ:       シーカ:       シーカ:       シーカ:       シーカ:       シーカ:       シーカ:       シーカ:       シーカ:       シーカ:       シーカ:       シーカ:       シー |

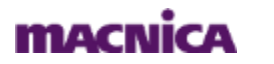

# 4. BOM の内容を確認

型番を追加したい場合は、画面上位にあるメニューバーで、
 型番と数量を入力し、「追加」をクリック

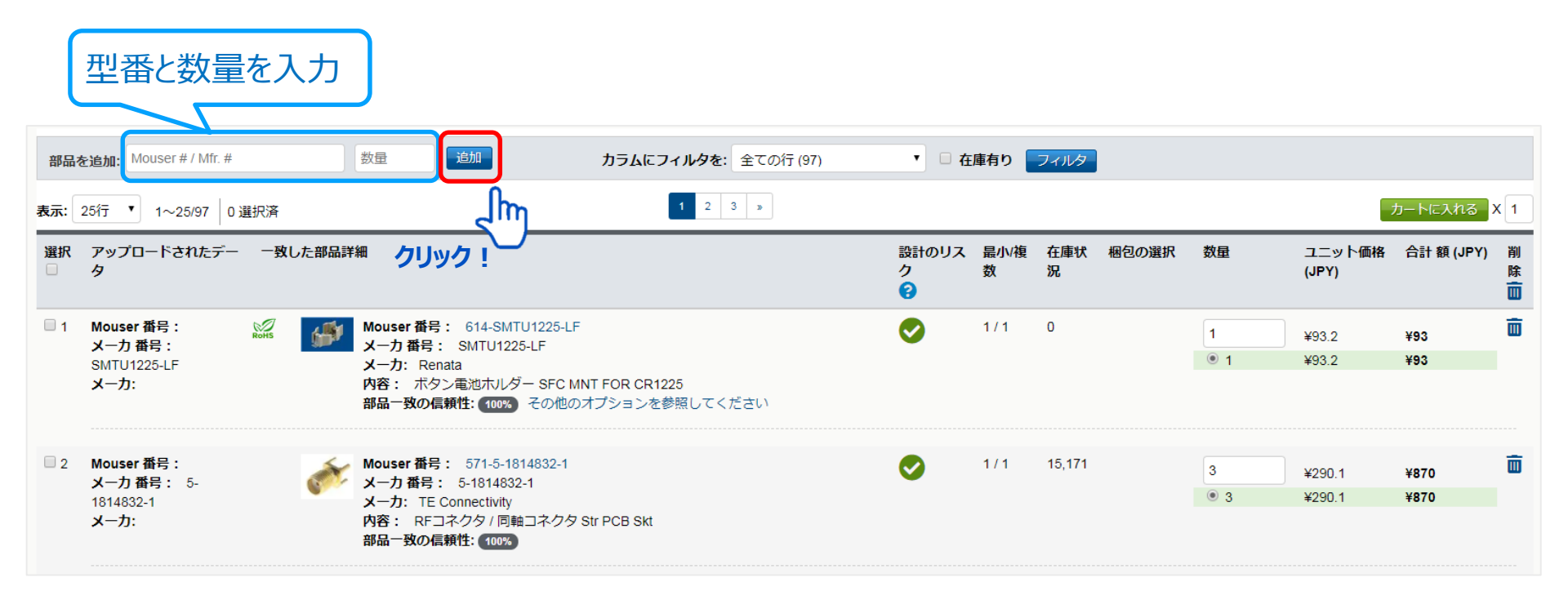

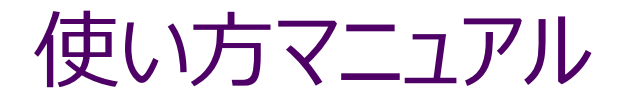

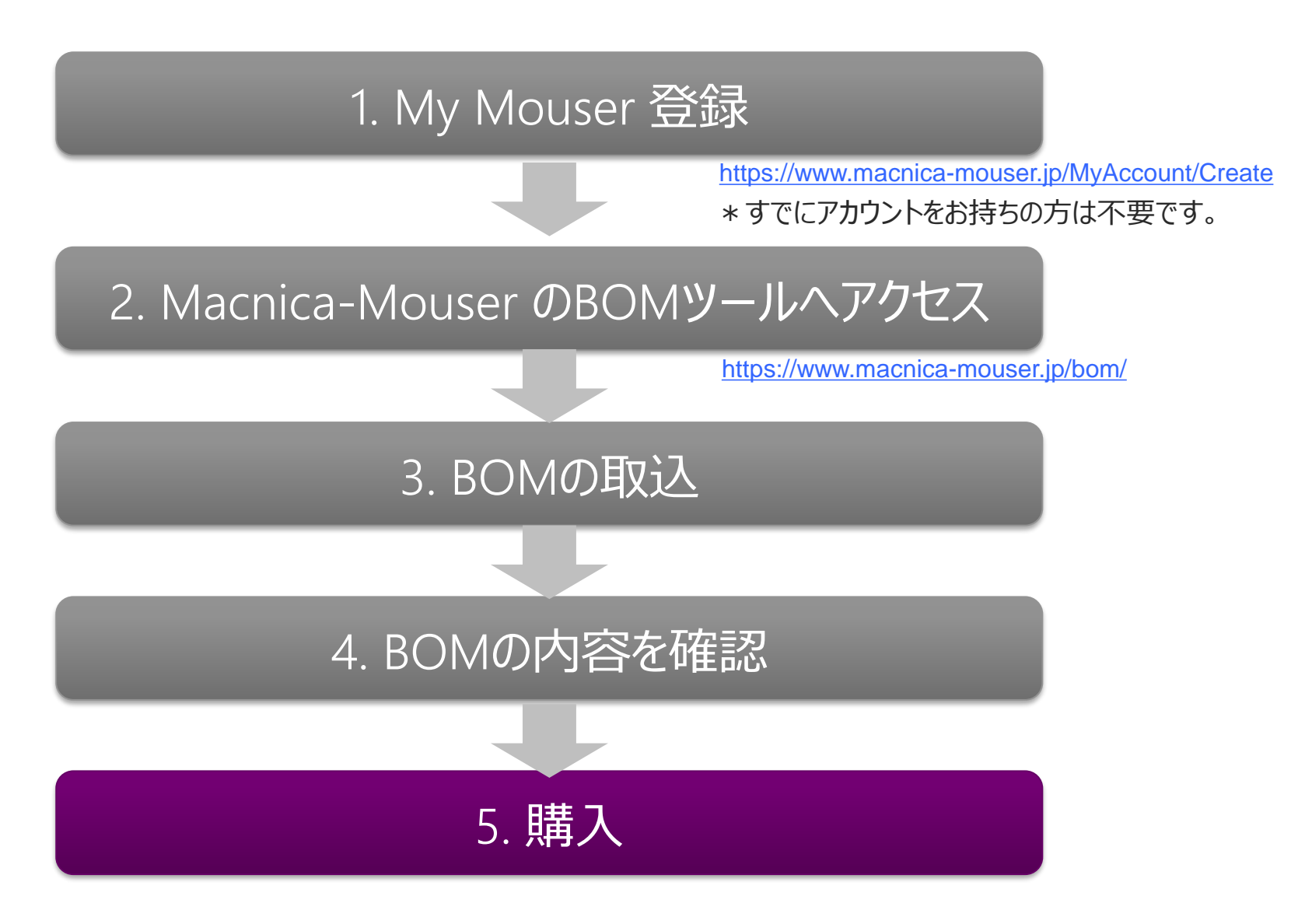

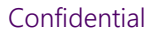

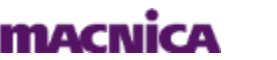

## 取り込んだ BOM を一括で購入したい

#### 画面右上の カートに入れる をクリック

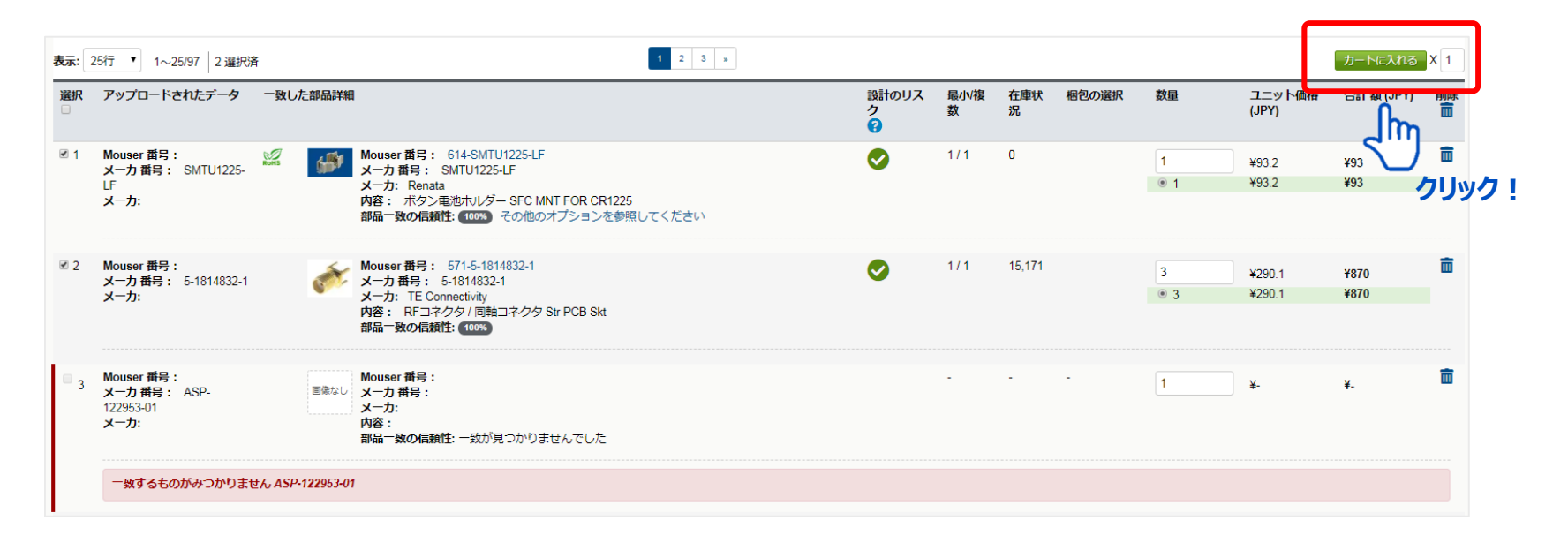

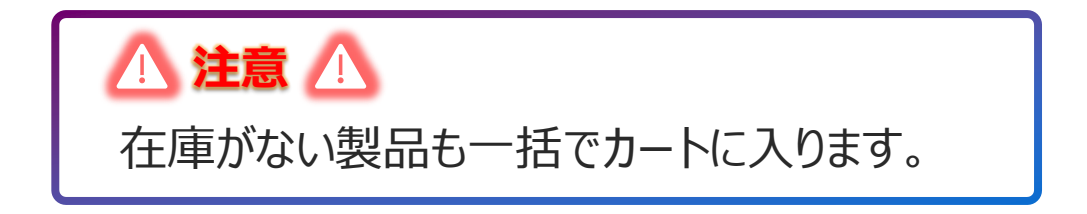

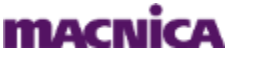

25

## 一部の製品を購入したい

該当製品にチェックを入れ、 カートに入れる をクリック

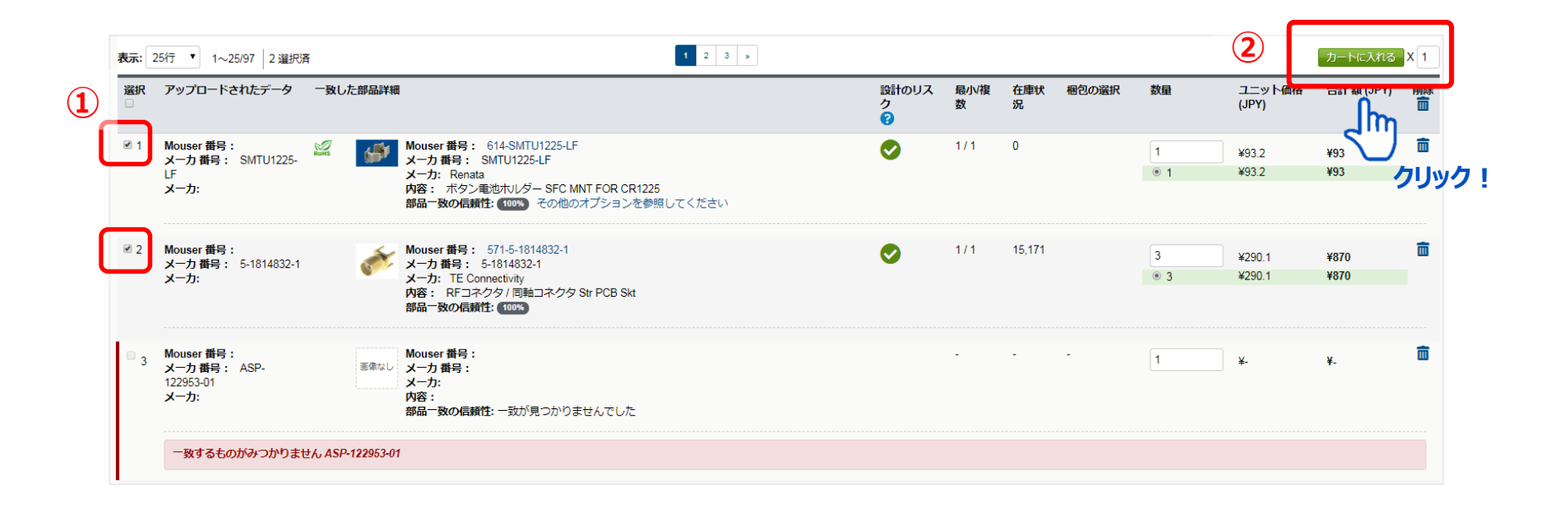

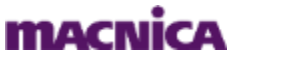

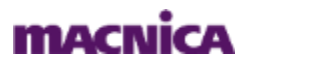

27

# BOMの管理/再購入

BOM ツールの便利な機能①

# BOMの管理/再購入

## インポートしたBOMは、My Mouser 上でいつでも閲覧ができます。

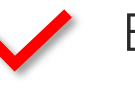

BOM毎の部品が閲覧できる(最大100個まで)

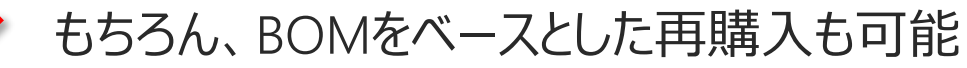

アクセス方法

#### Macnica-Mouser Top ページ > アカウントと注文 > BOM をクリック

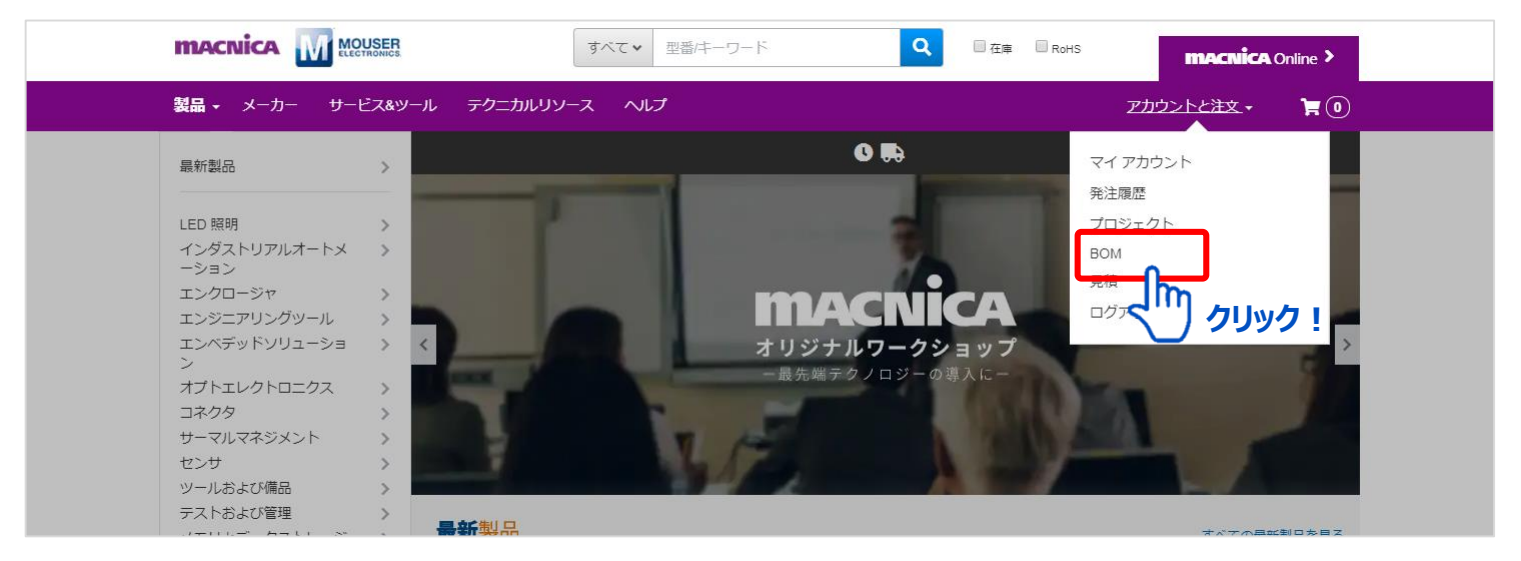

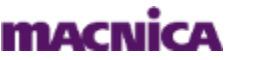

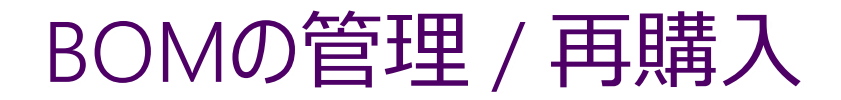

## BOM の管理画面

○ BOM 掲載部品の価格・在庫情報を確認・再購入したい場合は、

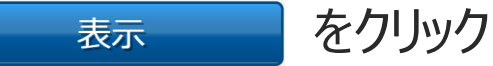

| プロジェクトマネージャ                  | 保    | 存済みのBOM  | 見積      | 保存/共  | も有カート     | 1   | ンボイス               | 発注履歴   |                                                                                                    |            |        |
|------------------------------|------|----------|---------|-------|-----------|-----|--------------------|--------|----------------------------------------------------------------------------------------------------|------------|--------|
| お客様のアカウントは最高 1<br>ようにしてください。 | 00 個 | のBOMを保存で | きます。 さ  | ちいまた( | は不要なBC    | Mを知 | 官期的に削除             | して、常に新 | 規BOMを作成                                                                                                    | するスペーン     | くを保持する |
| <b>検索</b> パーツ #/説明/Mfr       |      |          |         | 1     | 1~3/3エント  | ∖リを | 表示                 |        |                                                                                                    | 表示         | 25行    |
| BOM名                         | \$   | 状況       | 作成日     | Ŧ     | 有効期限<br>日 | \$  | 見積も \$<br>られた<br>行 |        |                                                                                                    | エクス<br>ポート | 削除     |
| Board A                      |      | 処理済み     | 07-8-19 |       | 06-9-19   |     | 13                 | 表      | 示                                                                                                    | X          | 8      |
| Board B                      |      | 処理済み     | 07-8-19 |       | 06-9-19   |     | 13                 | 表      | 示                                                                                                    | X          | 8      |
| Board C                      |      | 処理済み     | 07-8-19 |       | 06-9-19   |     | 60                 | 表      | ほうしょう あんし しんしょう しんしょう しんしょ しんしょ | X          | 8      |
|                              |      | このページを印  | 剥する     |       |           |     |                    |        | 3                                                                                                    | クリック       | !      |

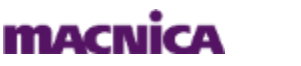

# BOM ツールの便利な機能② データのエクスポート

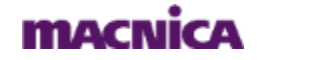

30

データのエクスポート

## 取り込んだBOMデータをエクセルでエクスポートすることができます。

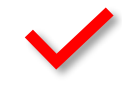

Macnica-Mouser のデータも一緒にエクスポート可能 (単価、在庫状況、リードタイム、などなど)

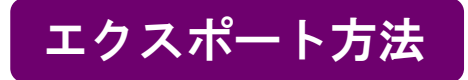

#### BOM 取り込み後の画面右上の じエクスポート をクリック

| BOM名: | sodia_board_BOM_revC - 2019_                   | 08_07 - 21:29                                                                               |                                                                                  |                 | <b>:三</b> 保存済a | BOMを表示 | プロジェクトに追加  | 🔒 このページを印刷する | き 🍯 エクスボー        | ト くカートと      | して共有 |
|-------|------------------------------------------------|---------------------------------------------------------------------------------------------|----------------------------------------------------------------------------------|-----------------|----------------|--------|------------|--------------|------------------|--------------|------|
| 価格の有  | 勃期限切れ: September 6, 2019 21:31                 | 製品情報の更新: August 8, 2019 0:56                                                                |                                                                                  |                 |                |        |            |              |                  | lhn –        |      |
| 部品を   | 追加: Mouser # / Mfr. #                          | 数量                                                                                          | 追加 カラムに                                                                          | フィルタを:全ての行 (97) | ▼ 🗌 在庫有り 🥏     | ィルタ    |            |              | , c              | ~ ク          | リック  |
| 表示: 2 | 5行 🔻 1~25/97 0 選択済                             |                                                                                             |                                                                                  | 1 2 3 >         |                |        |            |              |                  | カートに入れる      | X 1  |
| 選択    | アップロードされたデータ                                   | 一致した部品詳細                                                                                    |                                                                                  |                 | 設計のリスク         | 最小/複数  | 在庫状況 梱包の選択 | 、 数量         | ユニット価格<br>(JPY)  | 合計 額 (JPY)   | 削除   |
| 1     | Mouser 番号:<br>メーカ番号: SMTU1225-LF<br>メーカ:       | <ul> <li>Mouser 番号: 6<br/>メーカ 番号: Sh<br/>メーカ: Renata<br/>内容: ボタン電)<br/>部品一致の信頼性:</li> </ul> | 14-SMTU1225-LF<br>ATU1225-LF<br>地ホルダー SFC MNT FOR CR1225<br>: 100% その他のオプションを参照し | してください          | 0              | 1/1    | 0          | 1            | ¥93.2<br>¥93.2   | ¥93<br>¥93   | Ē    |
| 2     | Mouser 番号:<br>メーカ 番号: 5-1814832-1<br>メーカ:      | Mouser 番号: 5-<br>メーカ 番号: 5-<br>メーカ: TE Conn<br>内容: RFコネク<br>部品一致の信頼性:                       | 71-5-1814832-1<br>1814832-1<br>ectivity<br>・ダノ同軸コネクタ Str PCB Skt<br>: 100%       |                 | 0              | 1/1    | 15,162     | 3            | ¥290.1<br>¥290.1 | ¥870<br>¥870 | ā    |
| • 3   | Mouser 番号:<br>メーカ番号: ASP-122953-<br>01<br>メーカ: | <sup>王金なし</sup><br>メーカ 番号:<br>メーカ 番号:<br>メーカ:<br>内容:<br>部品一致の信頼性:                           | : 一致が見つかりませんでした                                                                  |                 |                | -      |            | 1            | ¥                | ¥-           | Ē    |

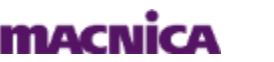

データのエクスポート

## ● 『データタイプを選択』で出力したいMacnica-Mouserのデータを 選択し、エクスポートをクリック

|               |            |          |             | <b>(1</b> ) |           |            |      |
|---------------|------------|----------|-------------|-------------|-----------|------------|------|
| ータタイプを: 🔻     | データタイプを: 🔻 |          | データタイプを選択   | データタイプを; *  | データタイプを:▼ | データタイプを: • | データ  |
| PCB Footprint | pin count  | Quantity | Reference   | Note        |           |            |      |
| SMT           | 2          | 1        | BT1         |             |           |            |      |
| SMT           | 5          | 3        | CN1,CN2,CN3 |             |           |            |      |
| SMT           | 160        | 2        | CN4,CN5     |             |           |            |      |
| SMT           | 4          | 1        | CN6         |             |           |            | >>   |
| SMT           | 4          | 1        | CN7         |             |           |            |      |
| SMT           | 4          | 1        | CN8         |             |           |            |      |
| DIP           | 31         | 1        | CN9         |             |           |            |      |
| DIP           | 18         | 1        | CN10        |             |           | (2)        | -    |
| 4             |            |          |             | •           |           |            |      |
|               |            |          |             |             |           | 戻る エク      | スポート |
|               |            |          | _           |             |           |            | ۲"   |

## エクスポートできるデータ

- メーカー部品番号 (Mfr部品番号)
   Mouser 部品番号
   メーカー名
   説明
- 単価
- 在庫状況

- リードタイム
- ライフサイクル
- 梱包のタイプ
- データシートのURL
- 製品の画像
- 設計のリスク

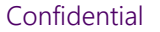

MACNÍCA

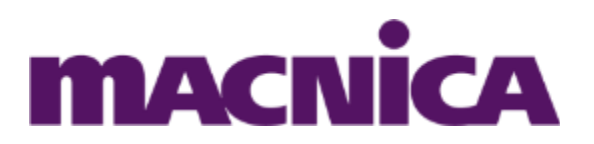

# Macnica-Mouser に関するご不明点はこちらまで! <u>macnica-mouser@macnica.co.jp</u>

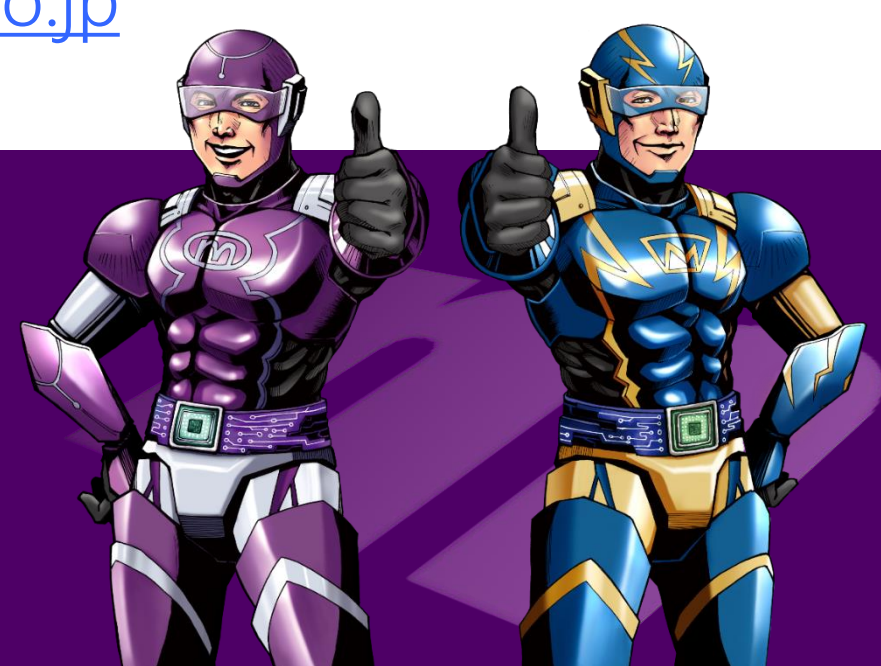